#### Parent Portal Lite Infographic

# Image: Workzon ♥ 7:38 AM ♥ □ = ▷ Q edulog parent port... ● Cancel Image: Concel ● Education \*\*\*\*\* 42 ● Image: Concel ● Image: Concel ● Image: Con

1 Install App

Find the Edulog Parent Portal Lite app in the Google Play Store or iOS App Store and install.

### 6 No Vehicles

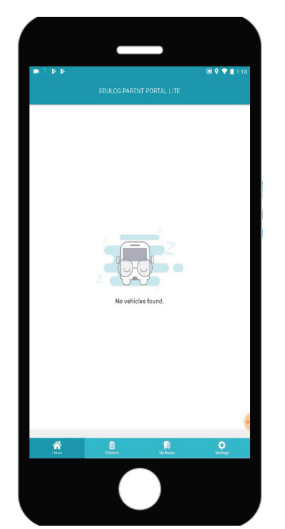

No vehicles will be listed until you subscribe to a district.

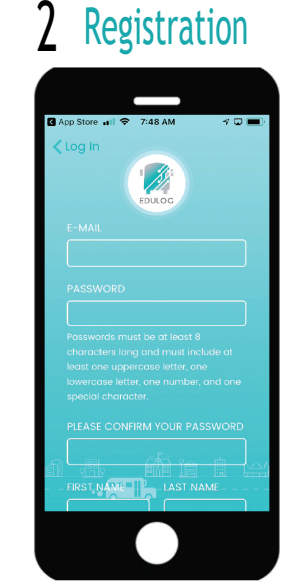

Select Sign Up at the Log In. Enter your Email. Enter and Confirm Password. Add your First and Last Name. Tap on Sign Up.

## 7 Subscribe

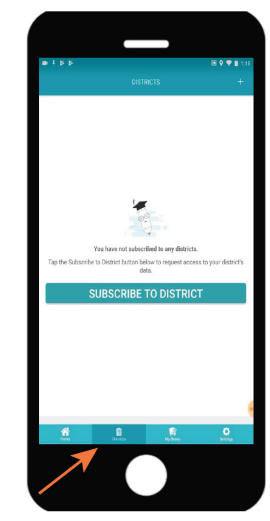

Tap on Districts in the Main Menu at the bottom of the app. Then click on Subscribe.

#### 3 Confirm Email

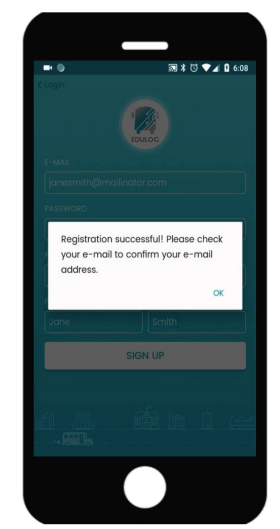

Check your email. In your email, click on the link to activate your email and Account Verification will appear.

### 8 Registration Code

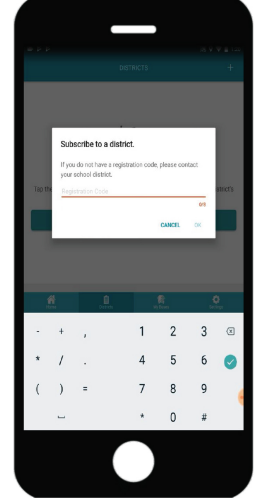

Enter the code provided by your district then tap OK.

#### 4 Log In

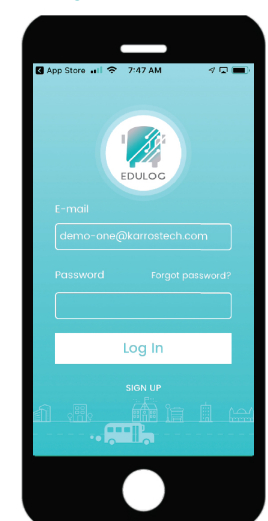

Then enter your Email, your Password and tap Log In.

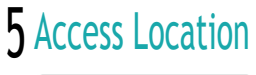

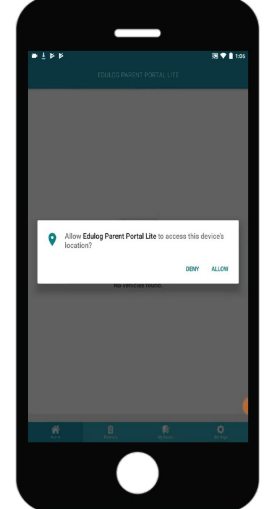

Tap Allow to allow the app to use your location for orienting the map.

## 10 Follow Buses

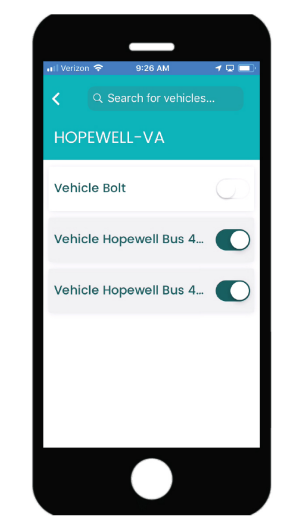

Tap on the slide button to activate each bus.

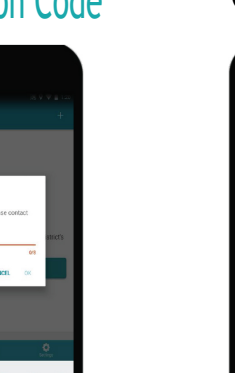

## 9 Districts

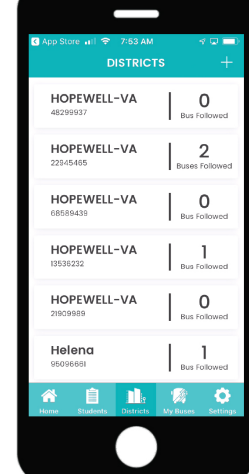

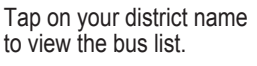

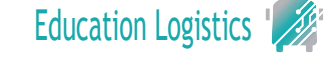

#### Parent Portal Lite Infographic

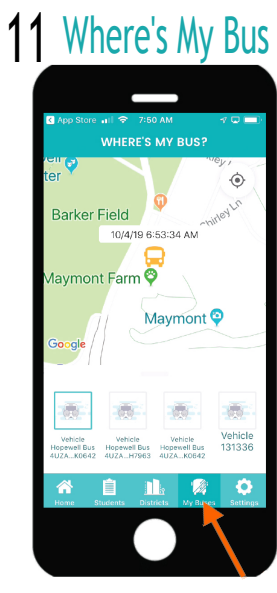

Tap on My Buses in the Main Menu below.

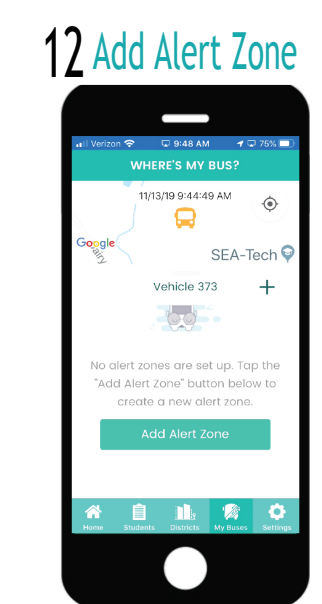

To add an Alert Zone, push the vehicle window up, then tap on Add Alert Zone.

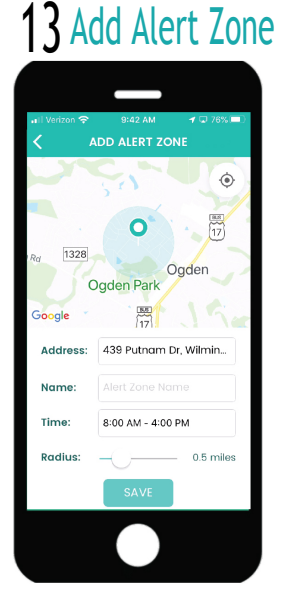

Verify the address, give the alert a name, select a time period, adjust the radius with the slide bar and save.

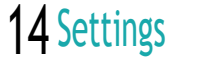

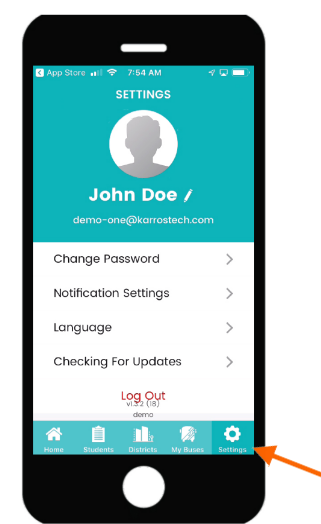

To adjust your settings, tap on Setting in the Main Menu below.

## 15 Change Password

Education Logistics

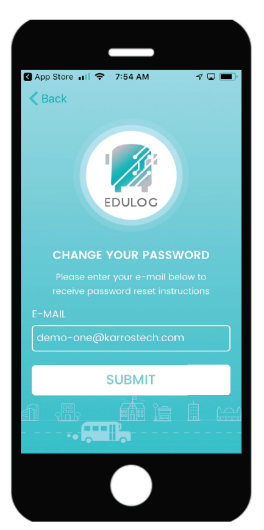

Select Change Password in settings to change your password.

## 16 Notifications

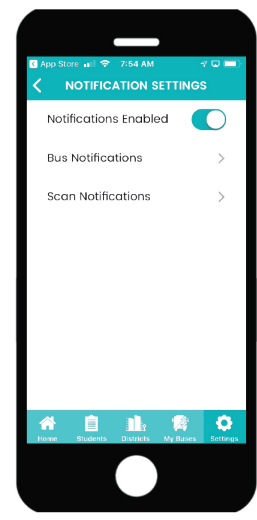

To enable all notifications, select Notifications in Settings.

# 17 Enable Notifications

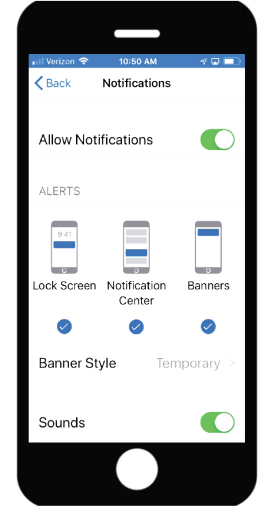

When selecting Notifications Enabled, you will be directed to your device notifications. Select Notifications and then Allow Notifications.

## **18** Bus Notifications

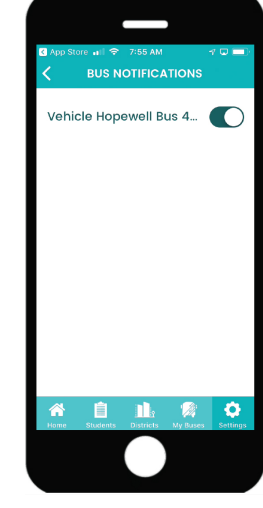

Select Bus Notifications in Notifications Settings and tap on the slide button to enable.

## 19 Language

|                | _ | )        |               |
|----------------|---|----------|---------------|
| C App Store    |   | ·<br>E   | v 🗆 😑<br>Save |
| English        |   |          | ~             |
| Spanish        |   |          |               |
|                |   |          |               |
|                |   |          |               |
|                |   |          |               |
|                |   |          |               |
|                |   |          |               |
|                |   |          |               |
|                |   |          |               |
| <b>*</b>       |   | 1        | ٥             |
| - 100mm - 5100 |   | my Buses | senings       |
|                |   |          |               |

Tap on Language in Notifications Settings to select your language.

## 20 Updates

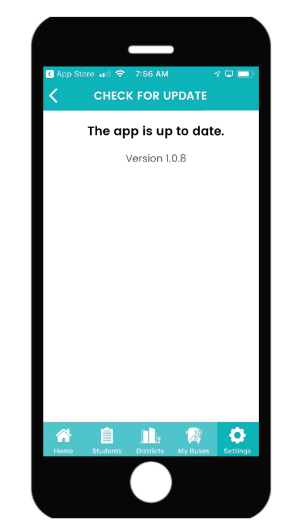

Tap on updates to check for the latest software updates.